## Crear y subir un archivo en Google Drive

Para crear un nuevo archivo sigue los siguientes pasos:

1. Da clic en "NUEVO" y selecciona el tipo de archivo que quieres crear (documento de texto, hoja de cálculo o presentación de Google [diapositivas digitalizadas] entre otras)

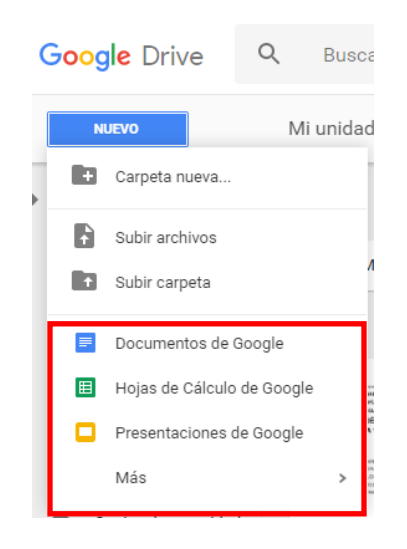

2. Se abrirá en una nueva pestaña.

**Nota**: No es necesario guardarlo como un documento de Office, puesto que éste se guarda automáticamente.

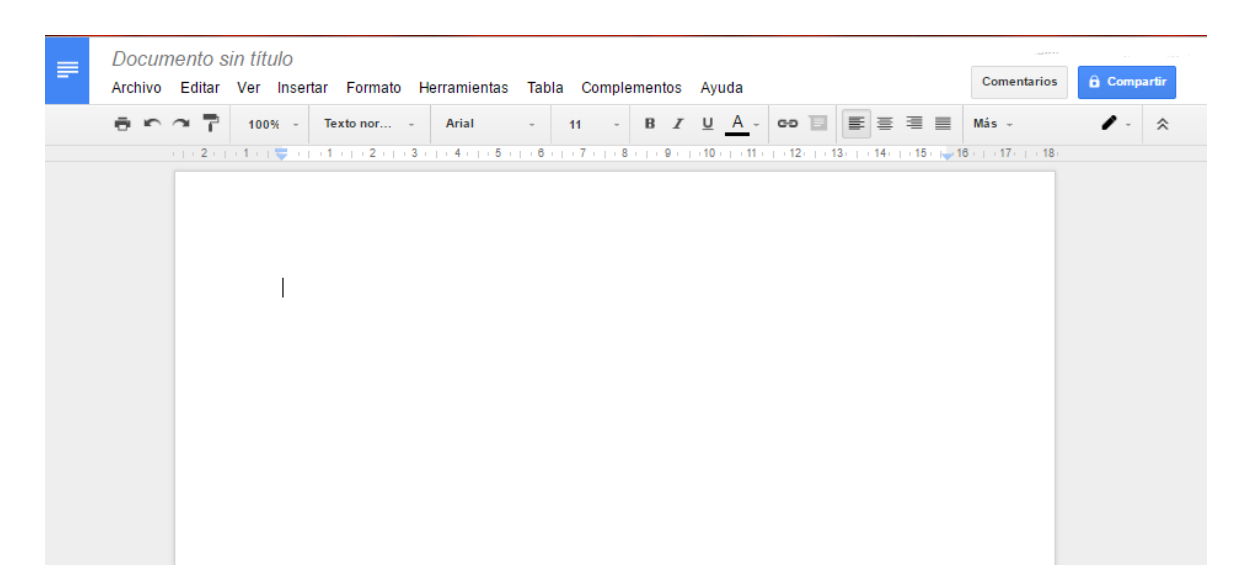

**Nota**: Recuerda siempre nombrar tu documento, para ello, ve a la cuadrícula superior izquierda, da clic y podrás cambiar el nombre.

Para subir un archivo desde nuestro ordenador, hay dos opciones.

La primera es subir un solo archivo (de cualquier extensión) a nuestro Google Drive.

1. Para esto debes dar clic en "NUEVO" y en "Subir archivos".

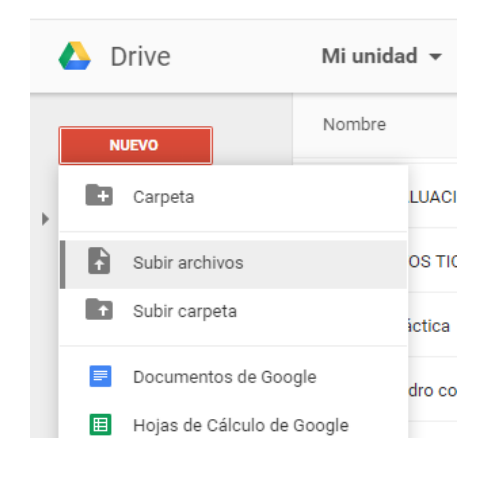

2. Luego, se abrirá una ventana donde debes seleccionar el archivo o archivos que deseas subir a Google Drive desde tu ordenador. Das clic en abrir y listo, automáticamente se subirá a tu Google Drive

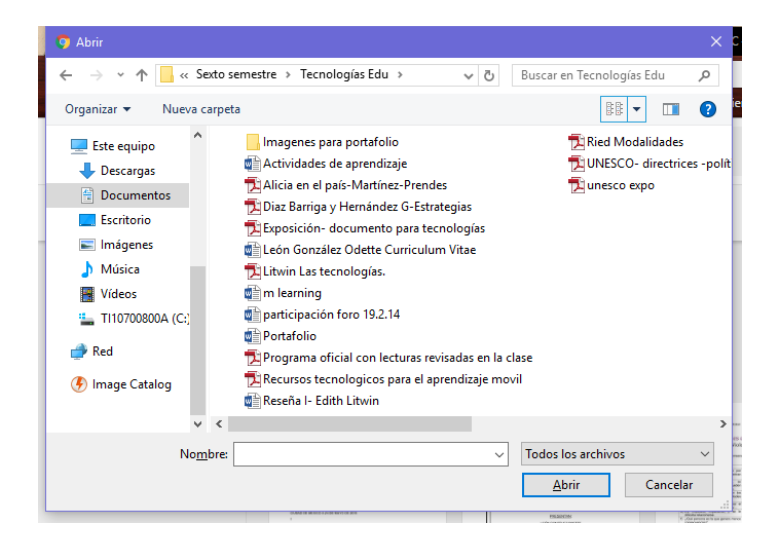

La segunda opción es subir una carpeta entera con varios archivos de diferentes extensiones desde tu ordenador.

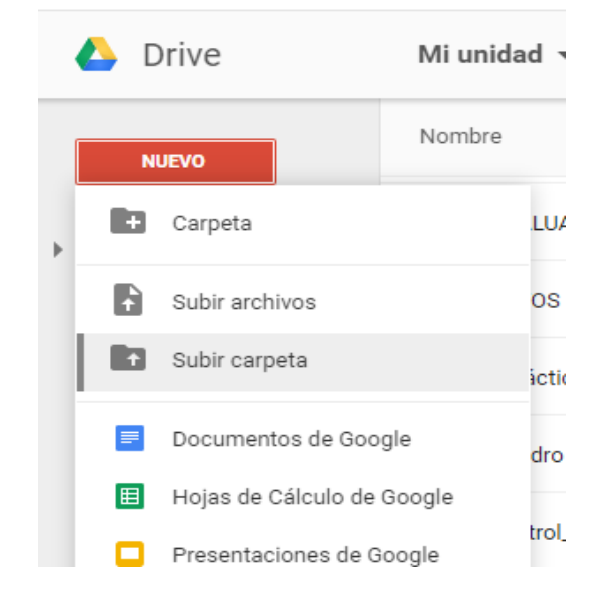

1. Para esto da clic en "NUEVO" y en "Subir carpeta".

- 2. Se abrirá una ventana donde debes seleccionar la carpeta a subir a Google Drive.
- 3. Cuando la ubiques, da clic en aceptar y enseguida comenzará a subirse a tu Google Drive.

| Buscar carpeta                       | ×    |
|--------------------------------------|------|
| Seleccionar una carpeta para subirla |      |
|                                      |      |
| 🗸 📃 Este equipo                      | ^    |
| > 🕂 Descargas                        |      |
| ✓                                    |      |
| Blocs de notas de OneNote            |      |
| Cades                                |      |
| > 📙 Capacitación DT                  |      |
|                                      | >    |
|                                      | _    |
| Carpe <u>t</u> a: Actividad          |      |
|                                      |      |
| Crear nueva carpeta Aceptar Cano     | elar |
|                                      |      |

Notas:

- Los archivos que subas los encontrarás en el menú principal de tu Google Drive.
- Recuerda que siempre aparecerán primero las carpetas y luego los archivos.

| Google                                         |                                                       | Busca    | r en Drive                                                    | <b>-</b> Q         |                       |                                      | Juan I                   | van       | 0           | <b>1</b> |  |
|------------------------------------------------|-------------------------------------------------------|----------|---------------------------------------------------------------|--------------------|-----------------------|--------------------------------------|--------------------------|-----------|-------------|----------|--|
| 🝐 Drive                                        |                                                       | Mi u     | nidad 🔻                                                       |                    |                       |                                      | :                        | Ąį        | 0           | \$       |  |
| NUEVO                                          |                                                       | Nomi     | ore                                                           | Propietario        | Última modificación 个 | Mit Mit                              | Mi unidad                |           | ×           |          |  |
| Mi unidad                                      | lad                                                   | idad     | -                                                             | EVALUACIÓN DOCENTE | уо                    | 14 ene. 2016                         |                          |           |             |          |  |
| Compart                                        | ido conmigo                                           |          | RETOS TIC PLANEACIÓN                                          | уо                 | 10 mar. 2016          | Detalles                             |                          | Actividad |             |          |  |
| 🛟 Google F                                     | otos                                                  |          | Didáctica                                                     | уо                 | 22:03                 | Has cambiado<br>23:57                | el nombre de un elemento |           |             |          |  |
| C Reciente                                     |                                                       |          | Cuadro comparativo (e-learning, b-learning y m-learning).docx | Hola Hola          | 30 abr. 2012          |                                      |                          |           |             |          |  |
| <ul> <li>Destacad</li> <li>Papelera</li> </ul> | lo                                                    | ■        | control_grupo2013                                             | уо                 | 2 sept. 2012          | Dibujo practica<br>Dibujo sin título |                          |           |             |          |  |
| Tuperer                                        |                                                       | 0        | 20140502 053300 p.mm4a 🏦                                      | уо                 | 3 may. 2014           |                                      | as movido un             | elemento  | a la papele | era      |  |
| 3 GB de 15 GB u                                | de 15 GB utilizados<br>Adquirir más<br>almacenamiento | W        | Calderon.tarea10.docx                                         | уо                 | 20 may. 2014          | 22                                   |                          |           |             |          |  |
| almacena almacena                              |                                                       | namiento | o 😑 prueba 🎿                                                  | prueba 🚢           | уо                    | 14 ago. 2014                         |                          |           |             |          |  |
|                                                |                                                       | Por      | Introducción y capítulo 1.pdf                                 | уо                 | 29 ago. 2014          | - <del>П</del> 22                    | as creado un e<br>≿40    | elemento  |             |          |  |

Para que guardes tus archivos en las carpetas que crees o que subas, lo único que debes hacer es arrastrar los archivos a ellas, manteniendo presionado el botón izquierdo del ratón sobre el archivo, arrastrarlo y soltarlo en la carpeta en que la que lo quieras guardar.

La otra opción es dar clic derecho en el archivo y seleccionar "mover a..." y seleccionar la carpeta a la que deseamos mover el archivo.

O bien, abrir la carpeta con doble clic y desde ahí presionar el botón "NUEVO".

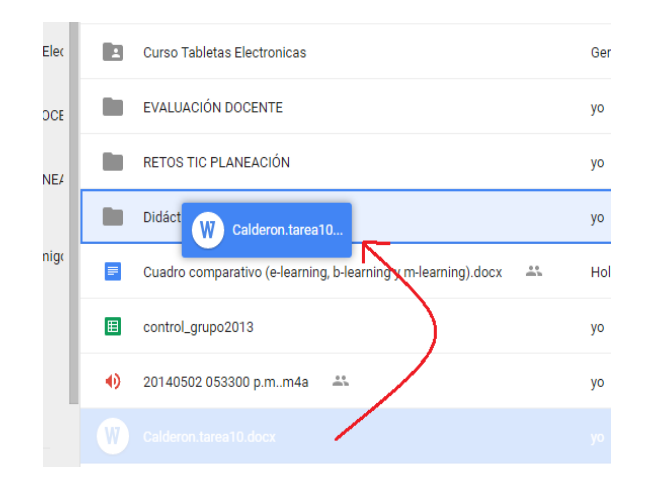